Searching in Cochrane Library Database of Systemic Reviews

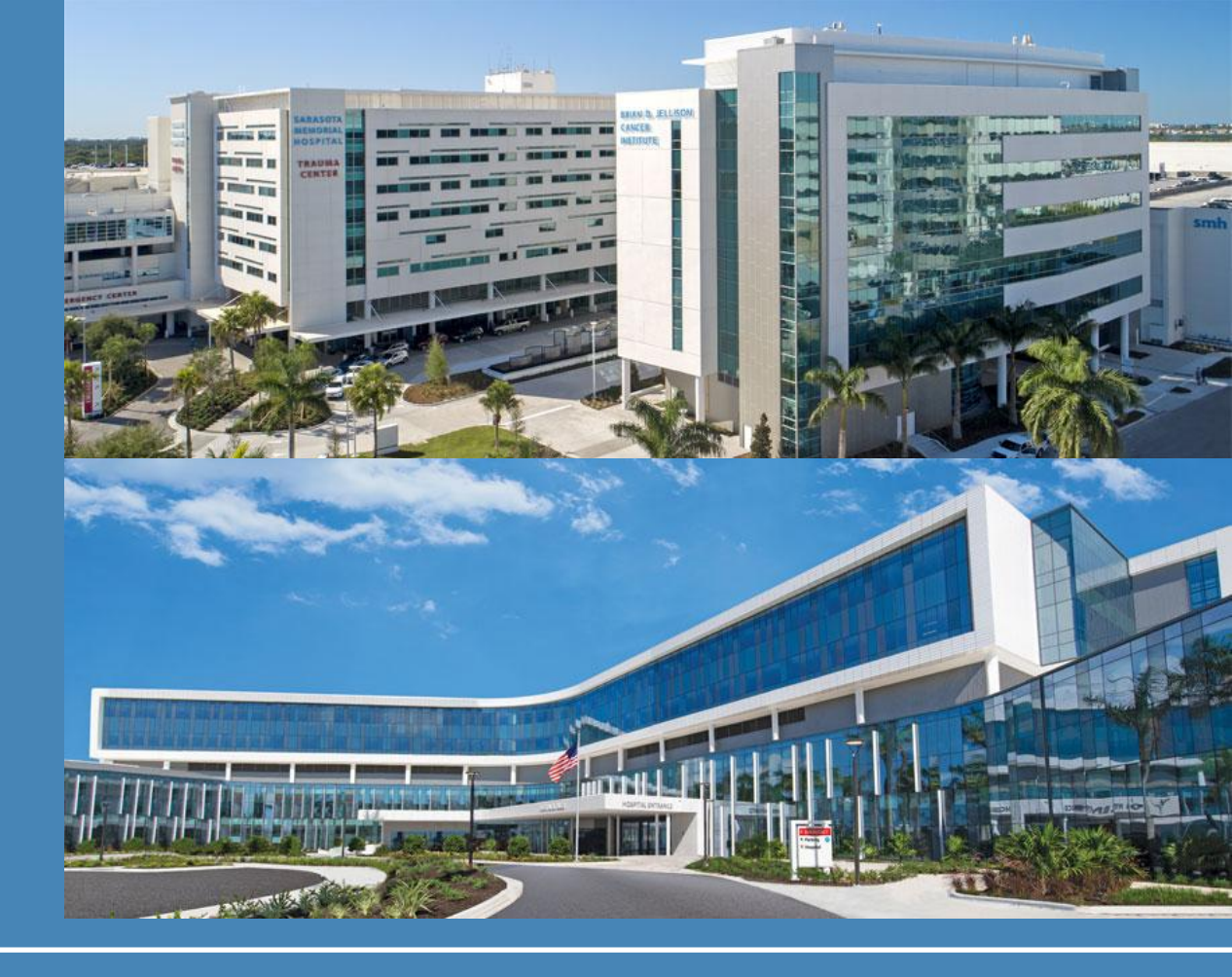

### Sarasota Memorial Health Care System Medical Library

Target Audience: Clinicians

**Resource: Systemic Reviews** 

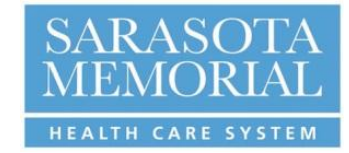

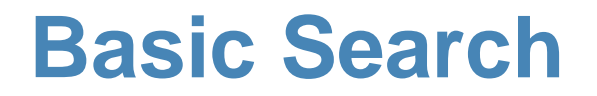

• You can begin your search by either browsing the individual databases or using the top navigation bar.

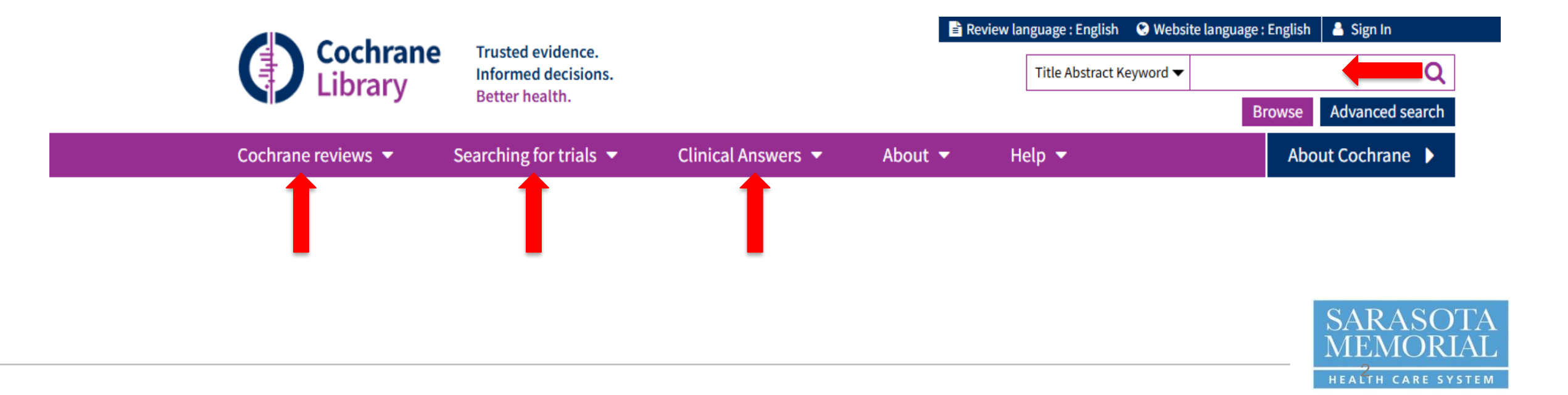

### **Basic Search**

- The upper right hand corner search bar allows you to customize your search field.
- For example, you can search terms in abstracts, title, author, Accession Number, Trial Registry number, etc.

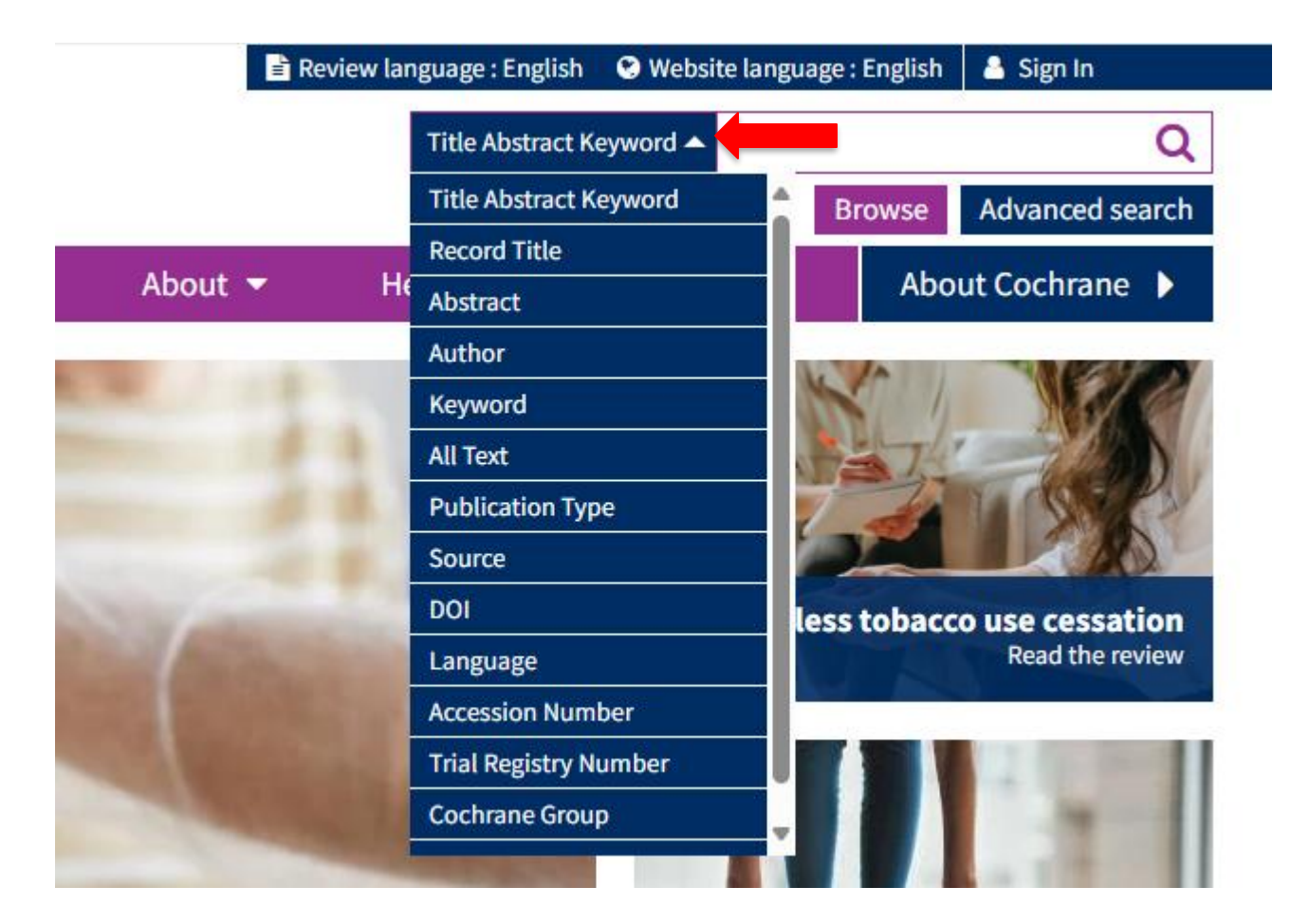

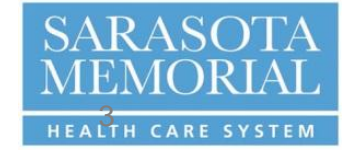

## **Advanced Search**

 Using Advanced Search will give you the most control over your search. Advanced Search page includes Search, Search Manager, MeSH, and PICO tabs. The search tab will suffice for most searches.

### **Advanced Search**

| Search                                                                                                    | Search manager       | Medical terms (MeSH) | PICO search |                 |                                   |                     |  |
|----------------------------------------------------------------------------------------------------|----------------------|----------------------|-------------|-----------------|-----------------------------------|---------------------|--|
|                                                                                                    |                      |                      |             | 8               | Save search   View saved searches | Search help         |  |
| Did you know you can now select fields from Search manager using the S▼ button (next to the search box)?<br>Search manager lets you add unlimited search lines, view results per line and access the MeSH browser using the new MeSH▼ button. |                      |                      |             |                 |                                   |                     |  |
| Title Abstract Keyword - Type a search term                                                                                                    |                      |                      |             |                 |                                   |                     |  |
| (Word varia                                                                                                    | ations have been sea | arched)              |             |                 |                                   |                     |  |
| +                                                                                                    |                      |                      |             | ▼ Search limits | → Send to search manager          | <b>Q</b> Run search |  |
| 🗙 Clear a                                                                                                    | att                  |                      |             |                 |                                   |                     |  |
|                                                                                                    |                      |                      |             |                 |                                   |                     |  |
|                                                                                                    |                      |                      |             |                 |                                   |                     |  |

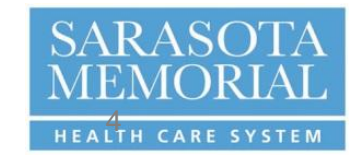

# **Advanced Search**

 The Search tab allows you to search for terms in different fields, like Title/Abstract/Keyword search combined with an author search. Click the + to create another field search. After building your search, you can either select Search limits or click Run search.

### **Advanced Search**

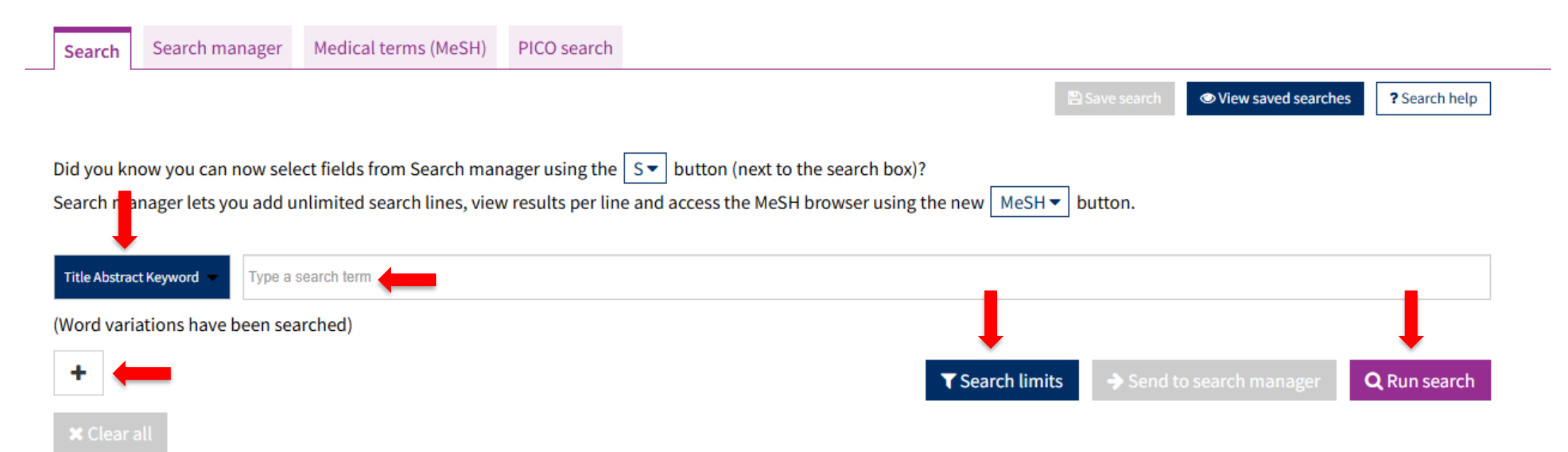

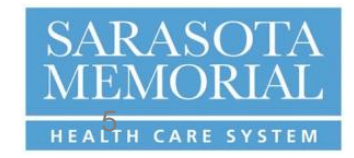

## **Advanced Search – Search Limits**

Use the Search Limits to filter your results

before your search.

•

#### Search limits

#### Content type

- Cochrane Reviews
- Cochrane Protocols
- Trials
- Clinical Answers
- Editorials
- Special Collections

#### Date published on the Cochrane Library 🚯

- All dates
   The last month
- The last 3 months
- The last 6 months
- The last 9 months
- The last year
- The last 2 years

○ Between Jan ∨ YYYY and Jan ∨ YYYY

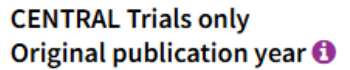

### All years Between YYYY and YYYY

#### Search word variations

(e.g. "paid" will find pay, pays, paying, payed)

#### **Cochrane Group**

| up |
|----|
|----|

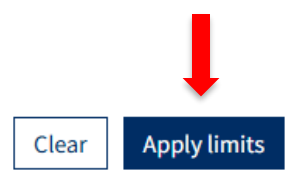

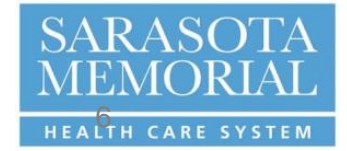

×

•

### **Results**

- Cochrane allows you to quickly filter results by desired result. The tabs include Cochrane Reviews (systemic reviews), Cochrane Protocols, Trials, Editorials, Special Collections, and Clinical Answers.
- Additionally, you can filter your results post search by Date, Status, Translations, and Review Type

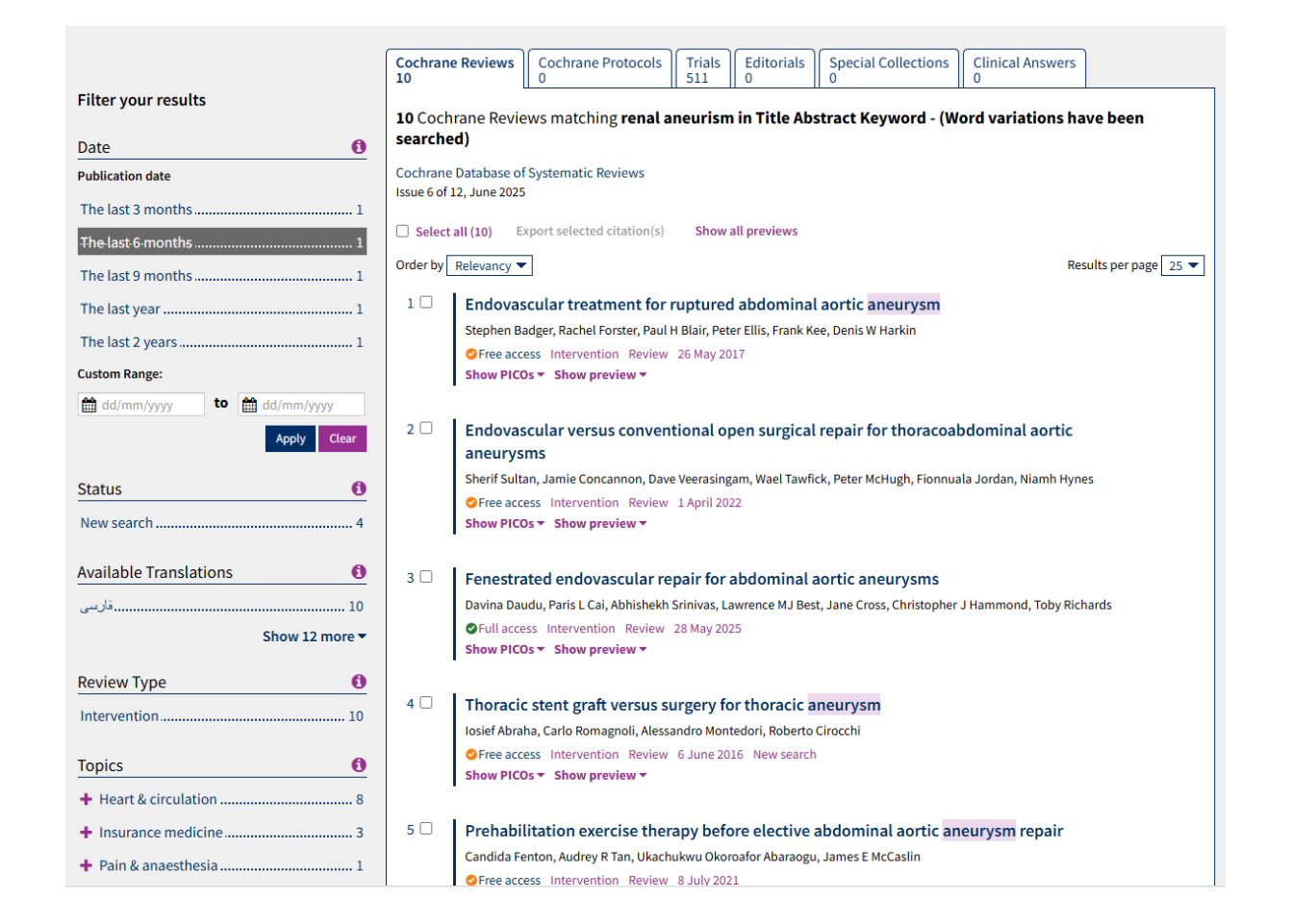

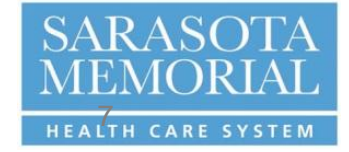

# **Access Content**

- To access the full text, click on the resource title.
- Select Download PDF for a PDF.
- You can also cite the review, print, comment, share or follow.
- The HTML full text includes a contents section on the righthand side for ease of navigation.
- The page will also include a DOI link for easy sharing.

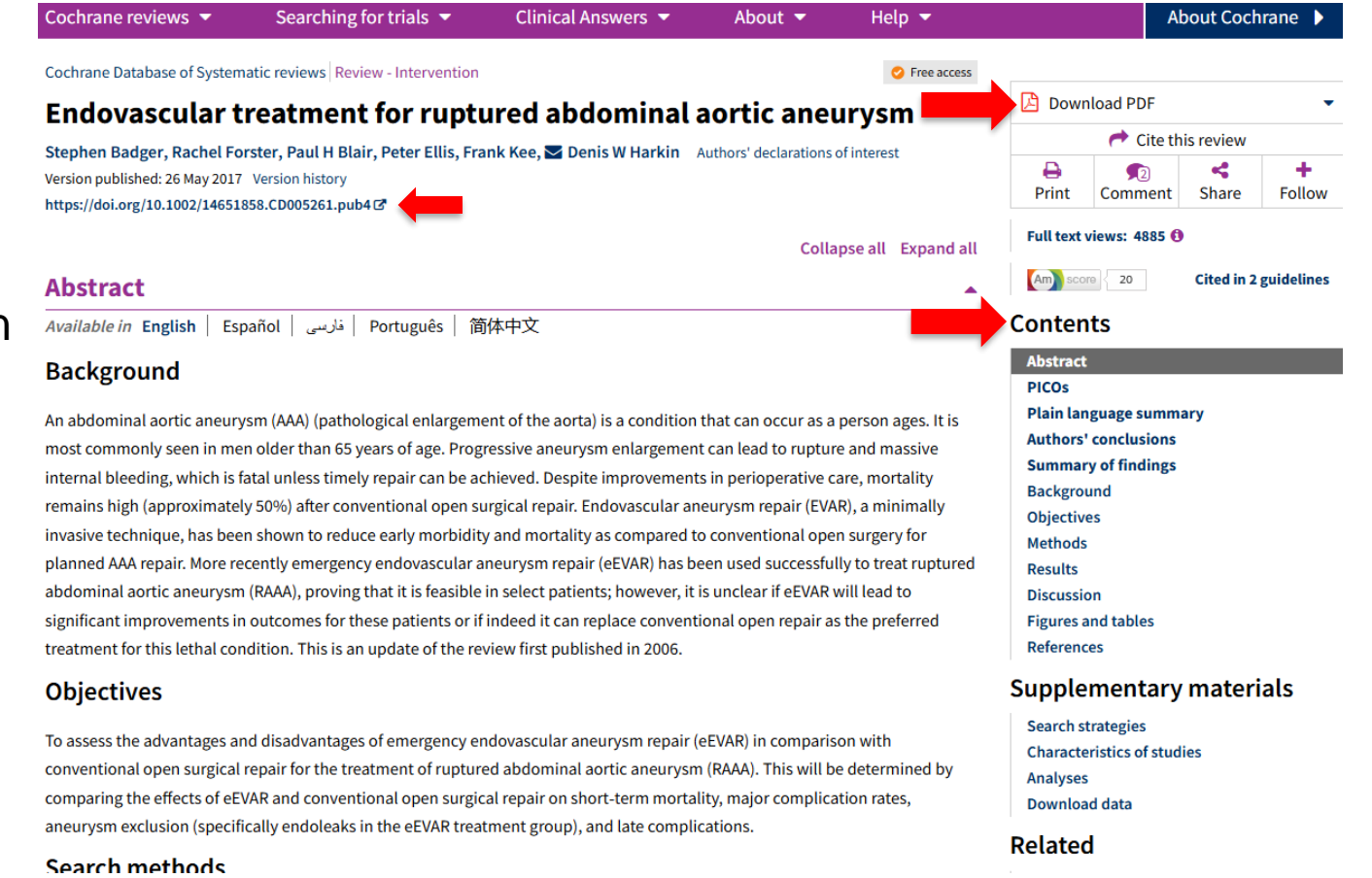

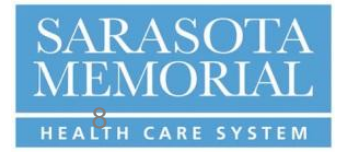

# Contact the Library for Search Assistance and in-person or virtual training.

Email: Medical-Library@SMH.com

Website: <a href="https://library.smh.com/">https://library.smh.com/</a>

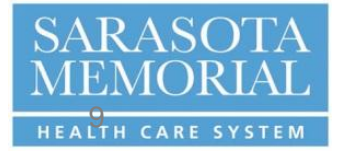

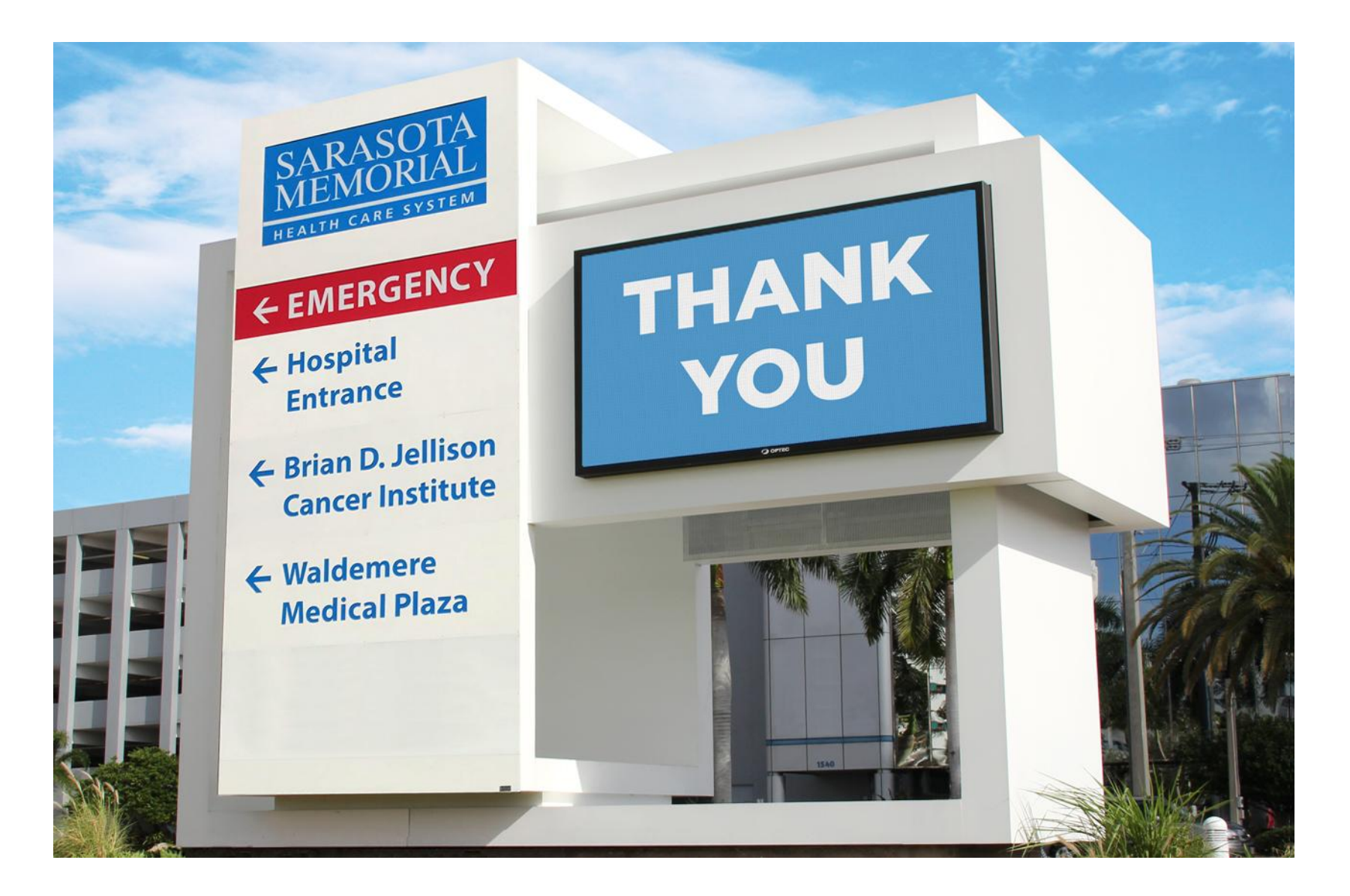

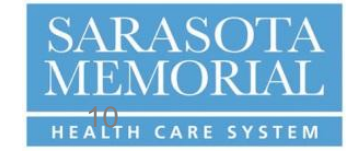